# 校内邮箱使用说明

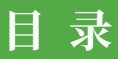

| 1、登录方式 ······               | 2 |
|-----------------------------|---|
| » 1.1 通过邮箱登录页面登录            | 2 |
| » 1.2 通过"i 惠园"信息平台单点登录      | 3 |
| 2、在学校微信企业号中收发邮件             | 5 |
| 3、通过客户端收发邮件                 | 7 |
| » 3.1 电脑客户端配置方法(Windows 系统) | 7 |
| » 3.2 电脑客户端配置方法(iOS 系统) 1   | 4 |
| » 3.3 移动客户端(手机、pad)配置方法 1   | 9 |
| <b>4、修改密码</b> ·······2      | 6 |
| <b>5、找回密码</b> ·······2      | 9 |
|                             | 0 |

雅 考研医所贸易大学

# 校内邮箱使用说明

我校邮件系统为学校各单位及师生员工个人提供 uibe.edu.cn 域名下的 电子邮箱,为用户发送、接收电子邮件提供服务。

在编教职员工入职、学生入校后,可通过登录学校信息平台"i惠园" (i.uibe.edu.cn)来自动激活。邮箱名为职工号 / 学号 @uibe.edu.cn,初 始密码为 Maoda 身份证号后六位(例如:如果身份证号后六位为 121314, 则初始密码为 Maoda121314)。教职工登录邮箱后可以联系邮箱管理员, 命名并添加一个邮箱别名(例如:教职工姓名全拼)。

下面简要介绍学校邮件系统的若干常见问题。

# 1、登录方式

#### » 1.1 通过邮箱登录页面登录

在浏览器地址栏中输入: mail.uibe.edu.cn,输入邮箱名(或别名)和密码, 即可登录。首次登录的用户需按系统提示修改初始密码。

| <b>新行任何省6人者</b> 欢迎她用对外经济贸易大学邮件系统                                                                          |                                         |
|----------------------------------------------------------------------------------------------------|-----------------------------------------|
| <ul> <li>株包室内営業 手机号登录</li> <li>●○</li> <li>④ube edu or</li> <li>※日</li> <li>・5天舟自砲業</li> <li>①</li> </ul> | 日内登录<br>Detractedentets                 |
| 管理灵登录 忘记密码                                                                                                |                                         |
| 6448055x4491<br>6 1998 - 2023 Tencent Inc.<br>                                                            | English<br>Al Rights Reserved<br>1115-6 |

#### » 1.2 通过"i 惠园"信息平台单点登录

教职工及学生可通过信息平台"i 惠园"中"未读邮件"进入个人邮箱 的验证界面,输入邮箱账号及密码即完成单点登录的配置,再次登录无需重 新输入邮箱账号及密码。

步骤一,登录"i惠园"信息平台,点击"未读邮件"按钮。

|                                                              | <b>宮</b> 应用中心 😪 服务中の | 6 🖿  | 数据中心  | (1) 教協门户      | 13 常用下!    | 88 📄 185011779 | 系统管理                | ⊗ \$          | 🥼   |
|--------------------------------------------------------------|----------------------|------|-------|---------------|------------|----------------|---------------------|---------------|-----|
|                                                              |                      |      |       |               |            |                |                     |               |     |
| 通知公告                                                         |                      |      |       |               |            | 邮箱             | 首密 码 攻 略            |               |     |
| 金野酒加 党校办 行政综合 党群综合 学生                                        | 當理 軟字科研 服务综合         |      |       |               | EW         |                | 手机找回密码              |               |     |
| 2021届本科毕业论文答辩安排公示(二)                                         |                      | 教务处  | 05-11 | F             |            |                | 绑定微信扫码登录            |               |     |
| 2021届本科毕业论文管辩安排公示(一)                                         |                      | 教务处  | 05-11 |               |            |                | 邮件 it203@uibe.edu.e |               |     |
| 关于向校内各单位征集统计资料产品需求的通知                                        |                      | 党校办  | 05-10 | -             |            |                |                     |               |     |
| 关于举行党史学习每题报告会暨校党委理论中心组(扩                                     | "大)学习的通知             | 宣传部  | 05-10 |               |            |                |                     |               |     |
| 庆祝建校70周年系列活动:内参编辑"面对面"之人民日                                   | 3/8                  | 科研处  | 05-10 | 今日未订          | <u>美通知</u> | <b>2</b> 公文待   | idning O            |               | 498 |
| 关于征集70周年校庆徽际(LOGO)的通知                                        |                      | 宣传部  | 05-10 |               |            |                | L                   |               |     |
| 关于本科生变更、终止辅修学习的通知(2020-2021-                                 | -2学期)                | 教务处  | 05-10 | 未还图:          |            | 0 网费余          | 級 直向 🏑              |               |     |
| 关于推荐"对外开放大讲堂"专家库名单的通知                                        |                      | 宣传部  | 05-10 |               |            |                | 144                 |               |     |
| 关于协助推荐赴"法国中文国际规"任教教师的通知                                      |                      | 汉语基地 | 05-10 |               |            |                |                     |               |     |
| 退休干部署大士同志病逝2021讣卷李算九号                                        |                      | 商退休处 | 05-10 | 常用应用          | 办公应用       | 教学应用 公共应用      | 资源应用 管理应用           | 更多            |     |
| 关于推荐2020年全国优秀科曾作品的通知                                         |                      | 科研处  | 05-10 | 马 财务系统        | 5          | Ø 网站翻新版        | ■ 信息級务申请            | 场采招平台         |     |
| 转发:关于征集2021年度国际教育研究课题的通知                                     |                      | 科研处  | 05-10 | 园 会议察察        | 演          | ③ 后勤系统         | 際の公中活               | 念数据中心         |     |
| 2021年上半年博士、硕士答辩公告(四)                                         |                      | 研究生院 | 05-10 | E BANKIN      |            | -D realized    | THE INVESTIGATION   | C LWNIN       |     |
| 招生就业处第11周(5.10-5.14)宣讲会及活动安排                                 |                      | 招献处  | 05-10 | -g 10/13/64   |            | 118 SL32.458   | 10 217-7848         | <b>以</b> 入學系统 |     |
| There is no set to be an an an an an an an an an an an an an |                      | -    |       | <b>I</b> 公文系统 | 5          | 為 科研系统         | ■最干部考核测评系的          | 8 월 日程        |     |

#### 步骤二,出现"快捷登录验证"页面,点击"去验证"按钮。

| して<br>しの<br>しの<br>しの<br>しの<br>しの<br>しの<br>しの<br>しの<br>しの<br>しの | 至(介貿易大学<br>Arrentional Buchases and Reconstite |
|----------------------------------------------------------------|------------------------------------------------|
|                                                                | 快速登录验证                                         |
|                                                                | 前往对外经济贸易大学邮箱首页登录验证后,下次可快捷登录<br>邮箱。             |
|                                                                | 1 - Martin                                     |
|                                                                | 去检证                                            |
|                                                                | 腾讯企业都谓你技术支持                                    |

步骤三,在弹出的页面上填写完整邮箱的帐号(包含 @uibe.edu.cn)

黄环 唐所 医所 質易大学

| 登录企业邮箱                                                                                                    |                                                                                   | 微信扫描登录   |
|----------------------------------------------------------------------------------------------------|-----------------------------------------------------------------------------------|----------|
| 原稿帐号 管理票<br>动填写企业的相的<br>度码<br>□ 5天内自动登录<br>▲ 正在使用https                                                                    | XXXX@uibe.edu.cn           這部帐号,或管理员帐号。           型录           方式登录         忘记密码? |          |
| <ul> <li>○ Siā</li> <li>○ Kā</li> </ul>                                                                                   | ) ube edu cn> ¥<br>邮箱首页   设置 - 接获   数值邮缆空<br>上午好 ,                                |          |
| 遭 通讯录     牧件稿(498)     星辰邮件 ★     遼和公告 ◆     覃辰邮件 ★     遼和公告 ◆     覃瑟稿(21)     已发送     已受助除     [清空]     垃圾稿(34)     [清空] | 收件箱(498)<br>邮稿推荐<br>□ 日历提醒<br>□ 企业网盘                                              | ≥] 文件中转站 |

和密码,点击"登录",即可成功绑定邮箱。

注意:如果在邮箱 web 页面修改密码后,通过"i 惠园"信息平台单点 登录时,需要重复以上步骤进行重新绑定。

# 2、在学校微信企业号中收发邮件

关注学校微信企业号,在"我的邮件"中绑定邮箱帐号和密码,即可在 "我的邮件"中实时接收来信提醒,实现微信上收发邮件。

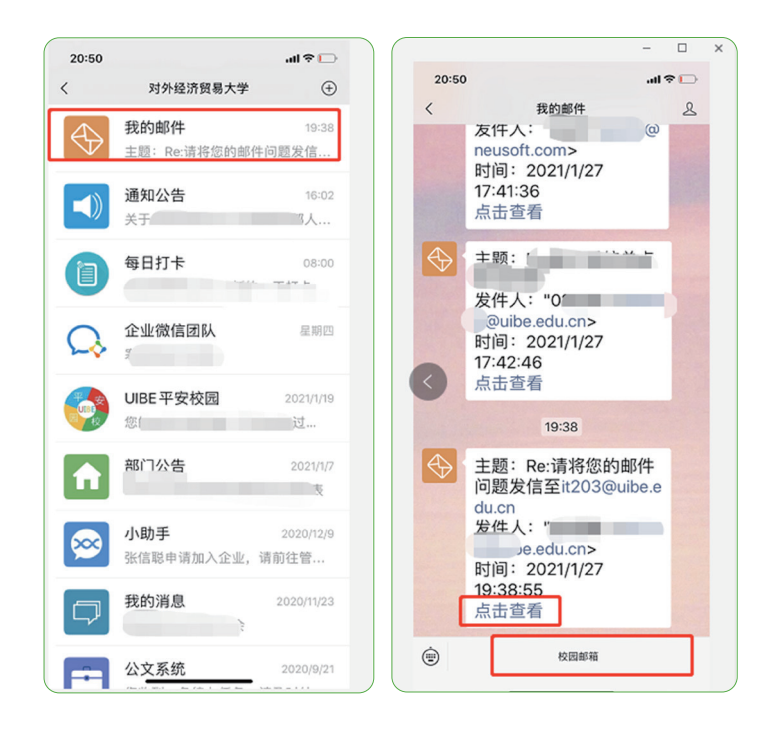

步骤一,打开"对外经济贸易大学"企业号,找到"我的邮件",出现 "快捷登录认证",点击"确认"。

步骤二,在弹出的页面中输入完整的邮件帐号(含 @uibe.edu.cn)和 密码,确认"登录"。

步骤三,登录成功后进入邮箱,查看邮件,进行邮件收发。

注意:如果对邮箱密码进行了修改,通过学校微信企业号"我的邮件" 登录邮箱时,需要重复以上步骤进行重新绑定。

意 对所医所贸易大学

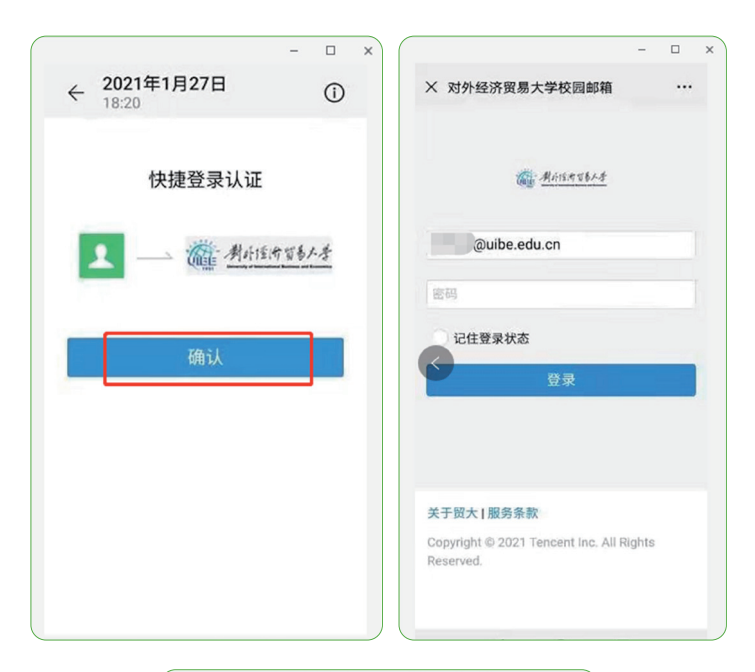

| X 对外经济贸易大学校园邮箱    |     |
|-------------------|-----|
| Anistabet         | Z   |
| 您好,               | ٢   |
| 🖂 收件箱             | 1 > |
| <b>注</b> 文件夹      | >   |
| <b>同</b> 记事本      | >   |
| ■ 联系人             | >   |
| 2 中转站             | >   |
| ◎ 设置              | >   |
| Puibe.edu.cn - 退出 |     |

### 3、通过客户端收发邮件

邮件系统支持使用客户端收发邮件,具体配置方法如下: 注意:配置客户端之前先确认邮箱帐号密码可以正常在网页端登录。 如果是首次使用校园邮箱,需先登录网页端修改密码,再设置客户端。

收发信服务器地址如下:

国内用户,选择 IMAP 协议:

接收邮件服务器: imap.uibe.edu.cn(端口 143),使用 SSL 端口号 993 发送邮件服务器: smtp.uibe.edu.cn(端口 25),使用 SSL 端口号 465

海外用户可使用以下服务器,选择 IMAP 协议:

接收邮件服务器: hwimap.exmail.qq.com,使用 SSL 端口号 993 发送邮件服务器: hwsmtp.exmail.qq.com,使用 SSL 端口号 465

» 3.1 电脑客户端配置方法(Windows 系统)

1) 以 Foxmail7.2 版本为例

步骤一,安装 Foxmail 完毕后,打开,点击"新建帐户"。

| G Foxmail                       | ×    |
|---------------------------------|------|
|                                 | ? 帮助 |
|                                 |      |
|                                 |      |
| 开始使用 Foxmail7.2, 您可以导入已有邮箱帐号数据: |      |
| Microsoft Outlook帐号             |      |
|                                 |      |
| 或者                              |      |
| 新建帐号                            |      |
|                                 |      |
|                                 |      |
|                                 |      |

意 對於個所貿易大學

步骤二,输入校园邮箱用户名及密码,注意电子邮件地址需要写全(职 工号 @uibe.edu.cn)。点击"创建"新帐户。

| 新建 | <b>逢帐号</b>       |                   |               | ×   |
|----|------------------|-------------------|---------------|-----|
|    |                  |                   |               | ②帮助 |
|    | E-mail地址:<br>密码: | 02009@uibe.edu.cn | → 校园邮箱用<br>密码 | 户名及 |
|    |                  |                   |               |     |
| 3  | F动设置             |                   | 创建            | 取消  |

步骤三,帐户自动创建成功,可收发邮件。

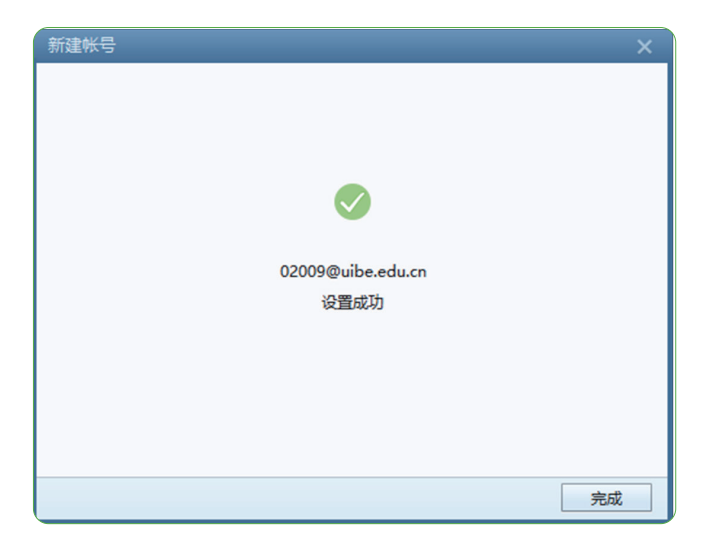

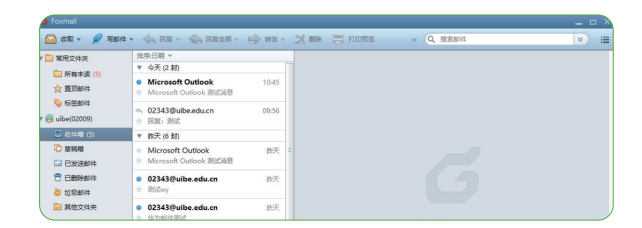

完成后,可以点击右上角按钮,在"系统设置"窗口,"帐户"中的标 签中查看"服务器"信息。

| - TOAINSI                                                                                                    |                                   |                                                                                                    |
|----------------------------------------------------------------------------------------------------|-----------------------------------|----------------------------------------------------------------------------------------------------|
| 🚰 收取 👻 🖉 两部件                                                                                                    | KING T                            | A same ful man III exception (O exception X                                                                                                    |
| <ul> <li>常用文件夫</li> <li>常有水法(5)</li> <li>☆ 置頂邮件</li> <li>分括邮件</li> <li>分括邮件</li> <li>(10+(02009))</li> <li>③ 次(本和(5))</li> <li>⑦ 原稿欄</li> <li>□ 日勤時邮件</li> <li>● 日勤時邮件</li> <li>● 拉扱邮件</li> </ul> |                                   | Image:         Image:         Image:< |
| 🖸 其他文件关                                                                                                    | ● 02<br>★ 早<br>へ 務<br>★ 男<br>● 50 | #3560; ERAMBONE, 43 何至 ↓)<br>모네트RAMONE2: ◎CHERAMON /                                                                                                    |
|                                                                                                    | ★ Fn<br>● 50<br>★ (引<br>▼ 上       | 100 100 100 100 100 100 100 100 100 100                                                                                                    |

注意:如果 Foxmail 中已有邮箱帐户,请保留原来帐户,新建一个单独的帐户。

点"文件"菜单,点击"新建帐户"。

步骤一,打开 Foxmail 软件,点击"新建"按钮。

| 第用文件夹       | 排序:6         | Sheebook   |       |                                                                                                    |             | $\hat{}$                              | _     | ~     |       |
|-------------|--------------|------------|-------|----------------------------------------------------------------------------------------------------|-------------|---------------------------------------|-------|-------|-------|
| 新有未读 (5)    | <b>v</b> 4   | 20         |       | Bent                                                                                                    | 8215        | 500                                   | 8542  | 202   | 占韦州办  |
| ☆ 重沢邮件      | • M          |            |       |                                                                                                    |             |                                       |       |       | 出左側系統 |
| 💊 tō35864   | ÷ 01         | uibe(02009 | 0     |                                                                                                    | 1938        | 服务器 7                                 | \$\$  |       | 置窗口。  |
| uibe(02009) | * 2          |            |       | Email:8tt:                                                                                                    | 02009@uibe  | .edu.cn                               |       |       |       |
| 🕮 政治計算 (5)  | v it         |            |       | 案码:                                                                                                    |             |                                       |       |       |       |
| 10 草油有精     | • M          |            |       | 显示名称:                                                                                                    | uibe(02009) |                                       |       | =     |       |
| □ 已发送邮件     | * M          |            |       | ****                                                                                                    | 02009/0-464 | adu m                                 |       | _     |       |
| 已删除部件       | • 02         |            |       | A STATE OF THE OWNER OF THE OWNER OF THE OWNER OF THE OWNER OF THE OWNER OF THE OWNER OF THE OWNER OF THE OWNER | Ar Blains   |                                       |       | _     |       |
| 2 1018/mi/# | × 8          |            |       |                                                                                                    | 95°57672)   |                                       | 1.000 |       |       |
| 101 其他文件夹   | • 02         |            |       |                                                                                                    |             | 510 1010 15                           | 20160 |       |       |
|             | . 80         |            |       |                                                                                                    | ☑ 国歩紙集)     | · · · · · · · · · · · · · · · · · · · |       |       |       |
|             | * 第          |            |       |                                                                                                    |             |                                       |       |       |       |
|             | • 50         |            |       |                                                                                                    |             |                                       |       |       |       |
|             | × Fe         |            |       |                                                                                                    |             |                                       |       |       |       |
|             | ● 50<br>★ (元 | ANTER      | 日本 単純 |                                                                                                    |             |                                       |       |       |       |
|             | V F          |            |       |                                                                                                    |             | 2010                                  | R:S   | 皮田(A) |       |

意 對於透所貿易大學

| 新建帐号                 | ×    |
|----------------------|------|
| E-mailtötz:<br>8699: | ⑦ 報助 |
| 手动设置                 | 创建取消 |

然后,按前述设置即可。

步骤二,完成后,可以点击右上角按钮,在"系统设置"窗口,"帐户" 中的标签中查看"服务器"信息,确定设置正确。

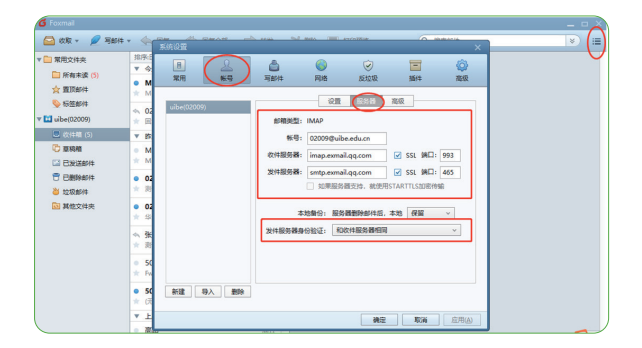

2) 以 Outlook 软件为例

步骤一,启动 Outlook,进入 Outlook。

|                                                                                                    | (323md)+84465                                                                                                    |
|----------------------------------------------------------------------------------------------------|----------------------------------------------------------------------------------------------------|
| њЭфрано<br>С                                                                                                    | 这样电子邮件服务                                                                                                    |
| 2010年2011年1月2日第1月1日日本1月2日1日<br>1月14日1日日<br>1月14日日日<br>1月14日日日<br>1月14日日<br>1月14日<br>1月14日日<br>1月14日<br>1月14<br>1月14 | (1) Create Lobage, 1973, 183 克 2077 (2)<br>(1) Create (1) Create (1) |

步骤二,点击添加账户:输入用户相关信息,注意电子邮件地址需要写 全(职工号@uibe.edu.cn)。

| 滚加帐户<br>自动帐户设置<br>Outlook 可自动 | 配置多个电子邮件帐户。                                | ×<br>t                |
|-------------------------------|--------------------------------------------|-----------------------|
| ④电子邮件帐户(A)                    |                                            |                       |
| 您的姓名①:                        | Yvonne<br>示例: Ellen Adams                  |                       |
| 电子邮件地址(E):                    | 02009@uibe.edu.cn<br>示例-ellen@conteser.com | <b>填写校园邮箱用户名和密码</b> , |
| 密码(P):<br>重新键入密码(I):          |                                            | 】   注意邮件地址与全          |
| ○手动设置或其他服                     | 驱人公司)Internet 国公司提供局理供的运动。<br>务器支型(M)      | J                     |
|                               |                                            | < 上一步(B) 下一步(N) > 取消  |

#### 步骤三,系统自动配置账户。

| ·加帐户<br>正在搜索您的 | 總件服务器设置                   | ×      |
|----------------|---------------------------|--------|
| 正在配置           |                           |        |
| Outlook IE     | 在完成您帐户的设置。这可能需要几分钟。       |        |
| ~              | 建立网络连接                    |        |
| →              | 正在搜索 02009@uibe.edu.cn 设置 |        |
|                | 登录到邮件服务器                  |        |
|                |                           |        |
|                |                           |        |
|                |                           |        |
|                |                           |        |
|                |                           |        |
|                |                           |        |
|                |                           |        |
|                |                           |        |
|                |                           |        |
|                |                           |        |
|                |                           |        |
|                |                           |        |
|                | < 1-4桁/R) 工一桁/N) >        | ROM    |
|                |                           | -54744 |

意 對於活所貿易大學

步骤四,等待几分钟后,即可自动完成。

| 添加帐户                                                                                                    | ×                  |
|----------------------------------------------------------------------------------------------------|--------------------|
| 祝舞燈!                                                                                                    | ×.                 |
| 正在配置                                                                                                    |                    |
| Outlook 正在死成認怖产的设置。这可能需要几分钟。           ・         建立网络连接           ・         正在意意 02000争uibe.educn 设置(未加微)           ・         登录到服务器并发送一时制试电子邮件(未加强) |                    |
| ,<br>IMAP 电子邮件标冲已配置成功。                                                                                                    |                    |
| □ 東次將戶役類()                                                                                                    | 活加现他称产( <u>Δ</u> ) |
|                                                                                                    | < 上一步(B) 完成 取消     |

注意:如果 Outlook 中已有邮箱帐户,请保留原来帐户,新建一个单独的帐户。

点"文件"菜单,点击"添加帐户"。

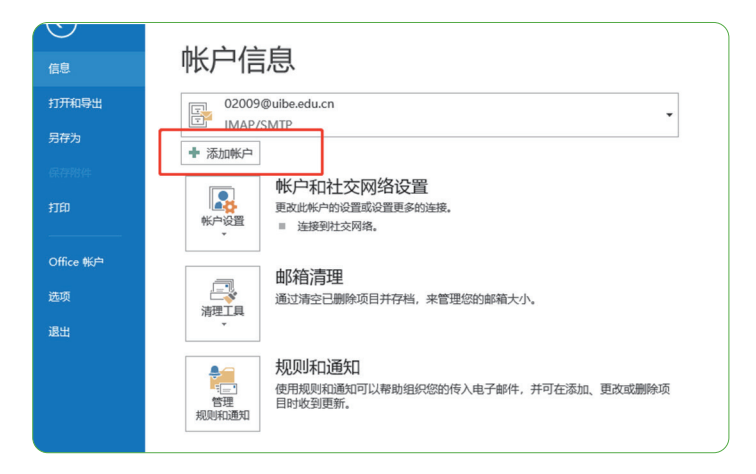

然后按前述操作即可。

3) Win10 自带客户端

步骤一,选择电子邮件和账户,点击"添加账户"——选择高级安装程序。

| 电子邮件和帐户                      |                                 |   |
|------------------------------|---------------------------------|---|
| 电子邮件、日历和联系人使用的帐户             |                                 |   |
| 十 液加帐户                       |                                 |   |
| 其他应用使用的帐户                    | 登录                              | × |
| 在这里添加你在应用中使用的帐户 更轻松、更快捷地登录你最 | 请登录你的帐户                         | 4 |
| 州.<br>添加工作单位或学校帐户            | Exchange<br>Exchange、Office 365 |   |
|                              | Google                          |   |
|                              | Yahoo! Mail                     |   |
|                              | iCloud                          |   |
|                              | POP IMAP                        |   |
|                              | 读 高级安装程序                        |   |
|                              | 继续                              |   |

步骤二,选择 pop 或者 imap 账户。

|    | 登쿴                                                                | × |
|----|-------------------------------------------------------------------|---|
| 17 | 高级安装程序<br>选择要设置的帐户的类型。 如果你不确定,请咨询你的服务提供<br>商。                     |   |
|    | Exchange ActiveSync<br>包括 Exchange 和其他使用 Exchange ActiveSync 的帐户。 |   |
|    | <b>Internet 电子邮件</b><br>POP 或 IMAP 帐户,用于在 Web 浏览器中查看电子邮件。         |   |
|    |                                                                   |   |

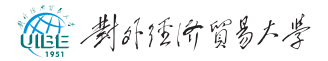

| <sup>建灵</sup> ×                                                                                                    |             |
|----------------------------------------------------------------------------------------------------|-------------|
| Internet 中乙酮供能力                                                                                                    |             |
| Internet 电于邮件软户                                                                                                    |             |
|                                                                                                    |             |
| ● 印相账号 ^                                                                                                    |             |
| 用户名                                                                                                    |             |
| □□□◎□□□ → 邮箱账号                                                                                                    |             |
| 示例: kevinc、kevinc@contoso.com、域\kevinc                                                                                                    |             |
| 307ZTL                                                                                                    |             |
| ••••••                                                                                                    |             |
| 使用授权码                                                                                                    |             |
| 帐户名称                                                                                                    |             |
| 雷金波 一 肥 称                                                                                                    |             |
| 使用此名称发送邮件                                                                                                    |             |
| 雷金波 → 昵称                                                                                                    |             |
|                                                                                                    |             |
| 传入电子即件极劣器                                                                                                    |             |
| imap.exmail.qq.com                                                                                                    |             |
| 帐户类型                                                                                                    |             |
| IMAP4 $\checkmark$                                                                                                    |             |
| 伤出(SMTP)由子邮件服务器                                                                                                    |             |
| smtp.exmail.gg.com                                                                                                    |             |
|                                                                                                    |             |
| ✔ 传出服务器需要身份验证                                                                                                    |             |
| ( 赤田坦同い田白夕和波辺怡洋由乙醇件                                                                                                    |             |
| CONTRACTOR DE CONTRACTOR DE CO | A strate by |
| ✓ 传入电子邮件需要 SSL                                                                                                    | 全部完成!       |
| ▲ 伤出电子邮件需要 \$\$1                                                                                                    | 你的帐户已成功设置。  |
| V IT DATES 7 HEITING 20 JOL                                                                                                    |             |
| 取消 登录                                                                                                    |             |
| in it.e.                                                                                                    |             |

#### » 3.2 电脑客户端配置方法(iOS 系统)

1) 苹果电脑自带邮件客户端,以 MakBookAir 邮件 10.3 版本为例

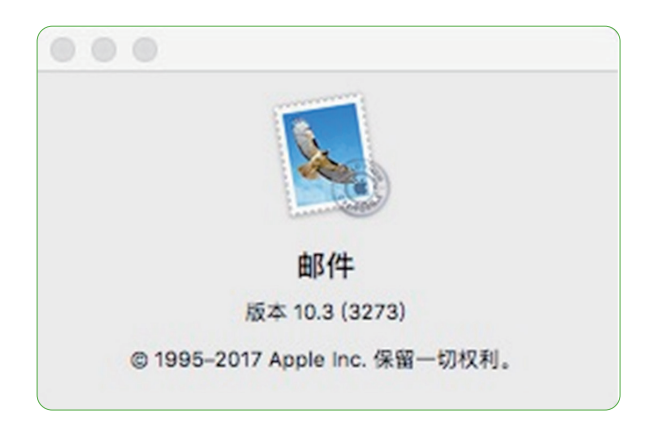

步骤一,打开电脑自带邮件客户端,点击邮件--添加账户-选择"其他邮件账户",点击"继续"。

| 选取"邮件"帐户提供 | 商                         |
|------------|---------------------------|
| 0          | iCloud                    |
| 0          | E Exchange                |
| 0          | Google                    |
| 0          | YAHOO!                    |
| 0          | Aol.                      |
| 0          | 163 网易免费邮<br>mail.163.com |
| 0          | 126 网易免费邮<br>www.126.com  |
| 0          | MOI QQ邮箱<br>mail.gq.com   |
| ۲          | 其他"邮件"帐户                  |
| ?          | 取消 继续                     |

步骤二,输入校园邮箱用户名及密码,注意电子邮件地址需要写全(职 工号 @uibe.edu.cn),点击"登录"。

| 若要开始,请填写以 | 下信息:                        |
|-----------|-----------------------------|
| 名称:       | 测试                          |
| 电子邮件地址:   | wangzhanjuntest@uibe.edu.cn |
| 密码:       | ••••••                      |

意 對於活所貿易大學

步骤三,填写 imap 协议设置,点击"登录"。

| 电子邮件地址:  | wangzhanjuntest@uibe.edu.cn |
|----------|-----------------------------|
| 用户名:     | 自动                          |
| 密码:      | •••••                       |
| 帐户类型:    | IMAP C                      |
| 收件服务器:   | imap.exmail.qq.com          |
| 发件服务器:   | smtp.exmail.qq.com          |
| 法验证帐户名或密 | 码。                          |

步骤四,配置成功,点击"完成"。

| ● 邮件  |  |
|-------|--|
| □ 备忘录 |  |

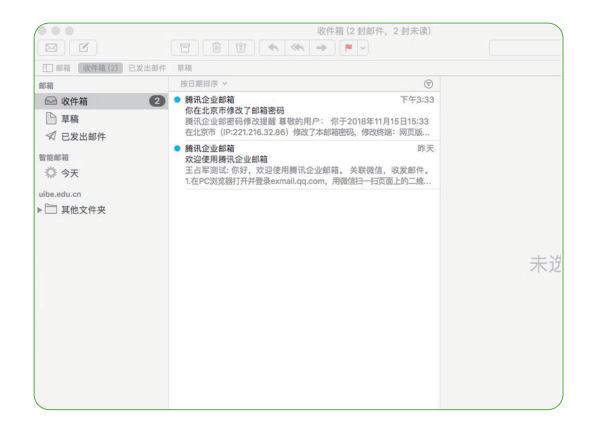

2) 苹果电脑 Foxmail 客户端,以 FoxmailforMac1.2.0.89299 版本为例

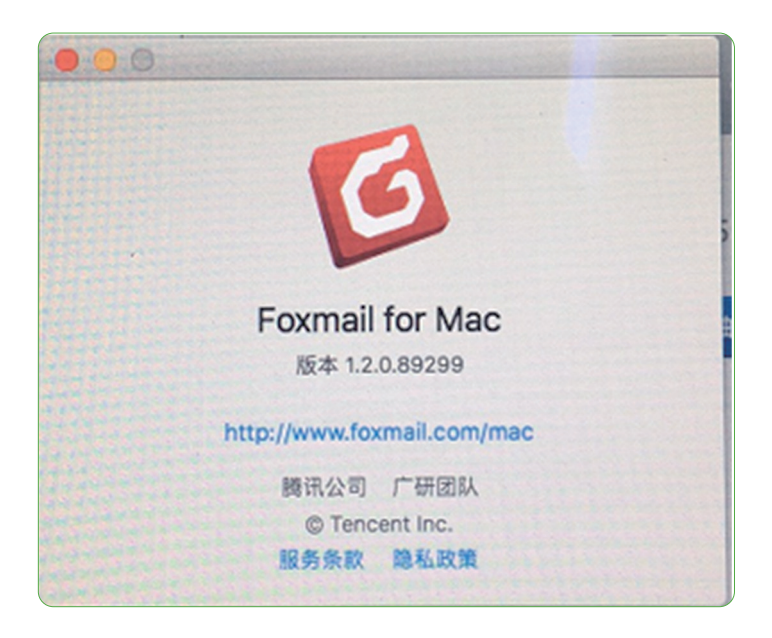

步骤一,点击 Foxmail 客户端,点击 Mail 企业邮箱。

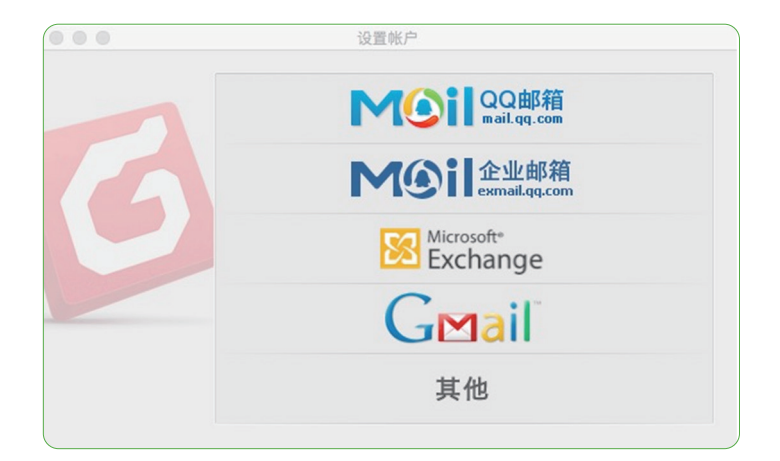

黄环 唐所 医所 質易大学

步骤二,输入校园邮箱用户名及密码,注意电子邮件地址需要写全(职 工号 @uibe.edu.cn)。点击"继续",点击"好",账号配置完成。

|                                                                                                    |                                                                                               | _ |
|----------------------------------------------------------------------------------------------------|-----------------------------------------------------------------------------------------------|---|
|                                                                                                    | 设置帐户                                                                                          | ) |
| G                                                                                                    | たい<br>たい<br>たい<br>の<br>たい<br>の<br>の<br>の<br>の<br>の<br>の<br>の<br>の<br>の<br>の<br>の<br>の<br>の    |   |
|                                                                                                    | 高级设置 逐回 继续                                                                                    |   |
|                                                                                                    |                                                                                               |   |
| 600                                                                                                    | 设置帐户                                                                                          |   |
| 6                                                                                                    | wangshanjuntest@uibe.edu.cn                                                                   |   |
|                                                                                                    | <b>高级设置</b> 通過 解核<br>设置帐户                                                                     |   |
| 6                                                                                                    | W产设置成功,Foxmall支持以下高级功能           単企业地址本・         ● 新邮件来时提醒・           ● 企业用量・         2 超大附件・ |   |
|                                                                                                    |                                                                                               |   |
| C         C           III CARANO<br>IIII CARANO<br>VIENA<br>VIENA<br>VIENO | en e e C                                                                                      |   |

以上配置步骤为系统默认的客户端配置,采用 imap 协议,使用的邮件 服务器地址是腾讯官方的地址。(推荐,最为方便简单。)

» 3.3 移动客户端(手机、pad)配置方法

#### 1) 苹果移动端

步骤一,打开苹果手机设置----密码与账户----添加帐户。

| -                        | • ×     |          |          | - 0          |
|--------------------------|---------|----------|----------|--------------|
| 15:23                    | all † 🔳 | 15:25    |          | ul ? I       |
| 设置                       |         | <设置      | 密码与帐尸    |              |
| □ 电池                     | >       | 2 网站与    | Ann 密码   | 1            |
| 🕑 隐私                     | >       |          | Abb 5219 |              |
|                          |         | 🔲 自动填注   | 充密码      |              |
| iTunes Store 与 App Store | >       | 帐户       |          |              |
| 🔜 钱包与 Apple Pay          | >       | iCloud云母 | 通讯会 日压 还 | 有4个          |
|                          |         |          |          | H - I        |
| 👔 密码与帐户                  | >       | 曲21千     |          |              |
| 🖂 邮件                     | >       | 添加帐户     |          |              |
| ④ 通讯录                    | >       |          |          |              |
| 📰 日历                     | >       | 获取新数据    |          | 推送           |
| 备忘录                      | >       |          |          |              |
| : 提醒事项                   | >       |          |          |              |
| 👫 语音备忘录                  | >       |          |          |              |
| 🕓 电话                     | >       |          |          |              |
|                          |         |          |          | $\downarrow$ |

意 對外活所貿易大學

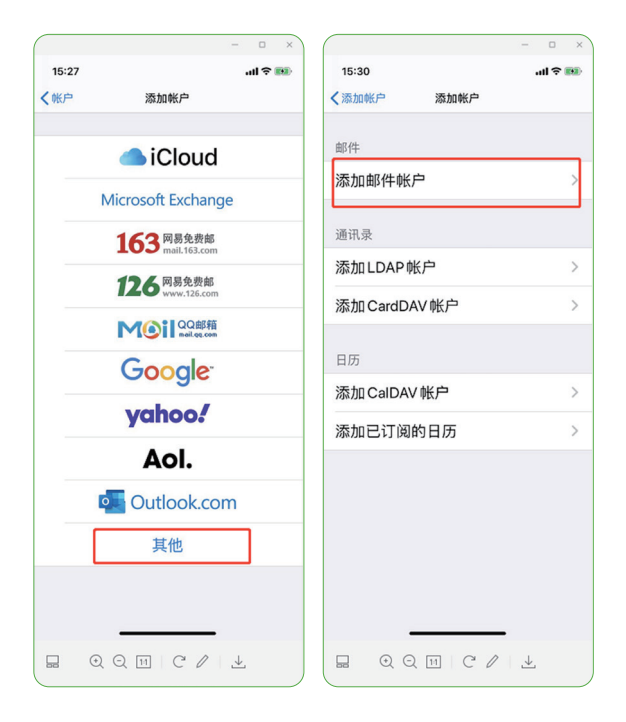

步骤二,在打开的页面中选择其他----添加邮件帐户。

步骤三,在出现的页面中输入自己的邮箱账号与密码后,点击"下一步"。

| ••••• 中国移动 * |              | 7 0 89% | ••••• 中国移动。 |               | 1 0 90% 🛑 |
|--------------|--------------|---------|-------------|---------------|-----------|
| 取消           | 新建帐户         | 下一步     | 取消          | 新建帐户          | 下一步       |
|              |              |         | 名称          | newuibe       |           |
| 名称           | John Applese | ed      | 电子邮件        | 02118@uibe.ec | lu.cn     |
| 电子邮件         | user@example | e.com   | 密码          | •••••         |           |
| 密码           | 必填           |         | 描述          | 02118@uibe.ec | lu.cn     |
| 描述           | 我的电子邮件帧      | 长户      |             |               |           |
|              |              |         | QWE         | RTYL          | IOF       |
|              |              |         | ASD         | FGH           | JKL       |
|              |              |         | • Z X       | CVB           | N M 🗠     |
|              |              |         | 123 🌐       | space         | return    |

步骤四,在出现的页面中选择 IMAP 协议,并按下图将收、发件服务器 信息填写完整。

| ●●●○○ 中国移动 🤝 | 07:56        | • •     | 57%                     |
|--------------|--------------|---------|-------------------------|
| 取消           | 新建帐户         | 5       | 下一步                     |
| IMAF         |              | POP     |                         |
| 此处建议选        | 择imap        |         |                         |
| 名称           | newuibe      |         |                         |
| 电子邮件         | 02118@uibe   | .edu.cn | 填全,需要填写<br>@uibe.edu.cn |
| 描述           | 02118@uibe   | .edu.cn |                         |
| 收件服务器        |              |         |                         |
| 主机名          | imap.uibe.ed | lu.cn   |                         |
| 用户名          | 02118@uibe   | .edu.cn | 填全,需要填写<br>@uibe.edu.cn |
| 密码           | •••••        | ••      |                         |
| 发件服务器        |              |         |                         |
| 主机名          | smtp.uibe.ec | lu.cn   |                         |
| 用户名          | 02118@uibe   | .edu.cn | 填全,需要填写<br>@uibe.edu.cn |
| 密码           | •••••        |         |                         |
|              |              |         |                         |

(注:用户名一定要填写完整的账号:职工号/学号+域名,如 02021@uibe.edu.cn)

意 對肝透所貿易大学

步骤五,在出现的页面中点击"SMTP",进入发件服务器设置。

| ••••• 中国移动 穼 | 08:02            | @ <b>1 0</b> 56% 🔳 | > | ●●○○○ 中国移动 후 | 08:57             |      |
|--------------|------------------|--------------------|---|--------------|-------------------|------|
| 取消           | 帐户               | 完成                 | t | 取消           | smtp.uibe.edu.cn  | 完成   |
| IMAP 帐户信     | 息                |                    |   |              |                   |      |
| 名称           | newuibe          |                    |   | 服务器          |                   |      |
| 电子邮件         | 02118@uibe.e     | du.cn >            |   | 发件服务器        |                   |      |
| 描述           | 02118@uibe.edu.  | n                  |   | 主机名          | smtp.uibe.edu.cn  |      |
| 收件服务器        |                  |                    |   | 用户名          | 02118@uibe.edu.cr | 1    |
| 主机名          | imap.uibe.edu.cn |                    |   | 密码           | •••••             |      |
| 用户名          | 02118@uibe.edu.e | n                  |   | 使用 SSL       |                   |      |
| 密码           | •••••            |                    |   | 鉴定           |                   | 密码 > |
| 发件服务器        |                  |                    |   | 服务器端D        | 465               |      |
| SMTP         | smtp.ui          | pe.edu.cn >        | ] |              |                   |      |
|              |                  |                    |   |              |                   |      |
| - 17         |                  |                    |   |              |                   |      |

步骤六,在出现的页面中修改图中红框框选的内容。

步骤七,填写完成后,点击"完成",在出现的页面中点击"存储"。

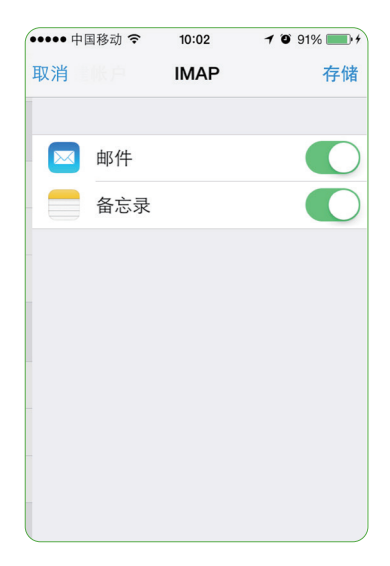

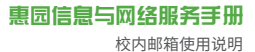

2) 安卓移动端

步骤一,点击安卓手机中自带的邮件 APP。

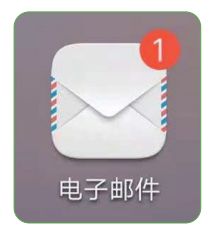

步骤二,在弹出的页面中选择"其他"。

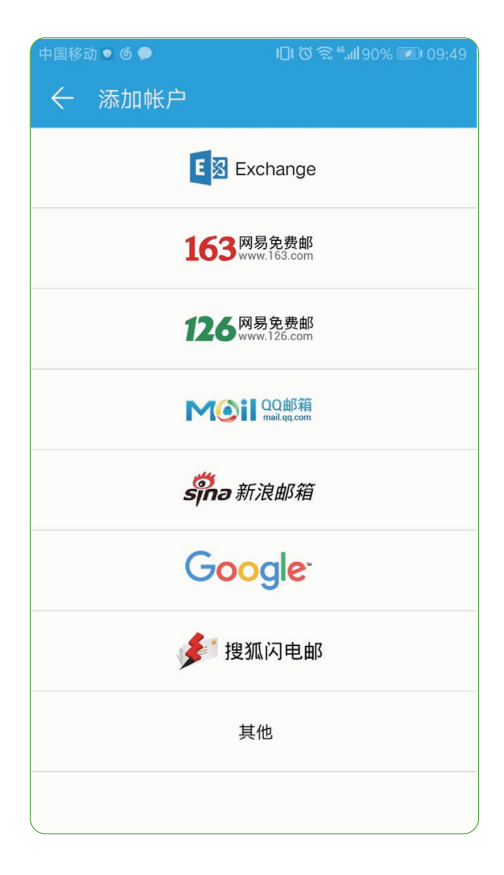

意 對於個所貿易大學

步骤三,输入自己的邮箱账号与密码后,点击登录。

| 中国移动 🖲 🌀 🗩            | <b>፤□፤ ⓒ क़ऀ ".ııll</b> 90% 🖉 ı 09:47 |
|-----------------------|---------------------------------------|
| ← 帐户设置                |                                       |
| xiebochao@uibe.edu.cn |                                       |
| •••••                 | Ø                                     |
| 登录                    | ł                                     |

步骤四,在弹出的页面中选择 IMAP 协议。

| ← 帐户设置     |                |
|------------|----------------|
| 这是什么类型的帐户? |                |
| POP3       |                |
| IMAP       | 建议使用<br>imap协议 |

步骤五,邮箱帐户设置。

(1)用户名密码

用户名:邮箱账号(完整的账号:职工号/学号+域名,如02021@ uibe.edu.cn)

密码:邮箱密码

(2) 按下图将收、发件服务器信息填写完整

如 SMTP 服务器出现"要求登录"选项,则需要勾选,用户名和密码与(1) 相同。

| 中国移动● 6 ● 10 10 念 **190% 配 09:47<br>← 帐户设置                                                                                                    | 中国移动 • 6 ● 101 で 念 * all 90% 20 09:47<br>← 帐户设置                                                                                        |
|----------------------------------------------------------------------------------------------------|----------------------------------------------------------------------------------------------------|
| 用户名<br>①1951@uibe.edu.cn<br>@uibe.edu.cn<br>密码<br>・・・・・・・・・・・・・・・・<br>服务器<br>imap.uibe.edu.cn<br>端口<br>143<br>安全类型 保持默认的 "无"即可 无 ><br>IMAP 路径前缀<br>可选 | SMTP 服务器<br>smtp.uibe.edu.cn<br>端口<br>25<br>安全类型 保持默认的"无"即可 定 )<br>マ 要求登录 勾选<br>用户名<br>01951@uibe.edu.cn 填全,需要填写<br>@uibe.edu.cn<br>密码 |
| 上 <del>一</del> 步 下一步                                                                                                    | 上一步 下一步                                                                                                    |

以上设置完成后,点击下一步即可完成安卓系统邮箱设置,随后进入邮 箱的"收件箱"页面。此时您可以看到邮件被自动同步到手机客户端。

意 對於活所貿易大學

### 4、修改密码

用户如需修改密码,可登录邮件系统,通过"设置—帐户—帐户安全— 修改密码"进行操作。

密码需满足以下要求:

①同时包含大写字母、小写字母和数字。

② 密码长度为 6--32 个字符。

③ 不包含账户信息与空格(即不能包含账号、域名 uibe 与空格)。

④ 不是常见密码(即不能出现 ABC, abc, 123456, 0000 等)。

| 邮箱设置                                                                                                    |                                                                                                    |                                                                                                    |                    |
|----------------------------------------------------------------------------------------------------|----------------------------------------------------------------------------------------------------|----------------------------------------------------------------------------------------------------|--------------------|
| 常规 帐户                                                                                                    | 换肤 收信规则 反垃圾 文件夹和标签 其他邮箱 微信绑定 提醒服务                                                                                                    | 客户端设置                                                                                                    | 信纸                 |
| Aristy 56/3                                                                                                    | の で し の の い い い い い い い い い い い い い い い い い                                                                                                    | 回助童術   石<br>Q.邮件全文限表                                                                                                    | 日気器派 着助中の下         |
| <ul> <li>▶ 2566</li> <li>● 收益</li> <li>● 收益</li> <li>● 服務</li> <li>● 服務</li> <li>● 服務</li> <li>● 周報</li> <li>● 周報</li> <li>● 周報</li> <li>● 周報</li> <li>● 周報</li> <li>● 周報</li> <li>● 周報</li> </ul> | 837                                                                                                    | 2013年1月1日<br>2014年1月1日<br>2014年1日<br>2014年1日<br>2015年1日<br>2015年11月<br>2015年11月<br>2015年11月<br>2015年11月<br>2015年11月<br>2015年11月<br>2015年11月<br>2015年11月<br>2015年11月<br>2015年11月<br>2015年11月<br>2015年11月<br>2015年11月<br>2015年11月<br>2015<br>1015<br>1015<br>1015<br>1015<br>1015<br>1015<br>1015 | /#UPI/在编校<br>107M) |
| 並及補                                                                                                    | EDDAR     SYMPADA     SYMPADA     SyMPADA     SyM | 网页壁录:1分钟前<br>新报: 在线和报 🌒                                                                                                    | 7885               |
| 帐户多                                                                                                    | *全<br>修改密码 [设置密保邮箱]                                                                                                    |                                                                                                    |                    |
| 修改密码                                                                                                    |                                                                                                    |                                                                                                    |                    |
|                                                                                                    | 原密码:<br>新密码:<br>重输密码:                                                                                                    |                                                                                                    |                    |
|                                                                                                    | 保存更改取消                                                                                                    |                                                                                                    |                    |

# 5、找回密码

"i 惠园"中维护的个人手机号会自动同步并绑定到邮箱,因此如果在"i 惠园"中已经维护了手机号,即可直接点击找回密码。

如果在"i 惠园"中未维护手机号,首先需通过网页登录邮箱进行手机 号绑定。登录邮箱,进入设置——帐户,填写手机号,点击"保存更改", 即可通过手机号找回密码。

| 「補首页 」 设置 | 换肤   微 | 信绑定                 |       |                   |        |       |      |       |    |
|-----------|--------|---------------------|-------|-------------------|--------|-------|------|-------|----|
| 邮箱设置      |        |                     |       |                   |        |       |      |       |    |
| 常規 帐户     | 换肤     | 收信规则                | 反垃圾   | 文件夹和标签            | 其他邮箱   | 微信绑定  | 提醒服务 | 客户端设置 | 信纸 |
| 帐户信息      |        |                     |       |                   |        |       |      |       |    |
|           | 帐户昵称   | : <b>朱</b><br>(您发出的 | 新有部件, | ×<br>发件人将显示您的i    | 邮箱昵称。) |       |      |       |    |
|           | 我的生日   |                     | ~ 年   | ゞ月                | ~ ⊟    |       |      |       |    |
|           | 手机号码   | 1396                | -     | -                 | 一 此处填写 | 真实手机号 |      |       |    |
|           | 联系电话   |                     |       |                   |        |       |      |       |    |
|           | 我的头像   |                     |       | 您可以上传一张照<br>更改弱片… | 片作为头像。 |       |      |       |    |
| 段左面改      | 87.56  | - 注:                | 就保存更改 | t                 |        |       |      |       |    |

找回密码步骤一,在邮箱登录页面点击忘记密码。

| <b>一一一一一一一一一一一一一一一一一一一一一一一一一一一一一一一一一一一一</b> |                                 |
|---------------------------------------------|---------------------------------|
| 帐号密码登录 手机号登录                                | 扫码登录                            |
| j≪⊜ @ube.edu.cn                             |                                 |
| <ul> <li>密码</li> <li>5天内自动变类</li> </ul>     |                                 |
| 登录<br>管理员登录                                 |                                 |
| 新聞的合語   日<br>0 1998-2003 Final Action 1     | nglish<br>Rights Reserved<br>Be |

黄环 建合理合贸易大学

找回密码步骤二,跳转页面找回密码。

|   | 置密码  | }                           |      |
|---|------|-----------------------------|------|
| ۲ | 我是成员 | ○ 我是管理员                     |      |
|   | 邮箱帐号 | 填写邮箱完整名称                    |      |
|   |      | 成员请输入成员帐号,如user@example.com |      |
|   | 验证码  | 正确输入右侧验证码                   | EFGE |
|   |      | 请输入图中验证码,看不清清 刷新验证码         |      |
|   | 下一步  | 取消                          | ,    |

| 必正亡士                        |   |
|-----------------------------|---|
| シビビノノエイ                     |   |
| 邮箱帐号 zkannahag@uibe.edu.cn  |   |
| 重置方式  ● 将验证码发送到密保手机:139**** |   |
|                             |   |
| 下一步 取消                      | , |

找回密码步骤三,通过手机验证码重置密码。

| 检证码已发送 | 到你的密保手机,请输入验证码重置你的密码。                      |
|--------|--------------------------------------------|
| 邮箱帐号   | zh <b>ulle</b> @uibe.edu.cn                |
| 密码     | 输入您希望重新设置的密码                               |
| 确认密码   | 再次确认您的密码                                   |
| 验证码    | <b>输入手机验证码</b><br>请输入139**** 2020 收到的手机验证码 |

找回密码步骤四,重置完成,即可返回登录。

意 對肝透所貿易大学

# 6、邮箱英文版

邮箱支持英文版登录及使用,英文版链接位置如下图:

| · 對升陸所貿易人考 欢迎他                                                         | 用对外经济贸易大学邮件系统                                             |                                                 |
|------------------------------------------------------------------------|-----------------------------------------------------------|-------------------------------------------------|
| <ul> <li>※号密码登录</li> <li>」※号</li> <li>密码</li> <li>○ (天内自动理象</li> </ul> | 手机号登录<br>@ubbeducn                                        | <b>扫码登录</b><br>Rent tipe automotion (Rent File) |
| 管理员登录                                                                  | 忘记密码                                                      |                                                 |
|                                                                        | 修補則名中讀<br>© 1998 - 2023 Tencent Inc.<br><u>京(CP編12016</u> | English Constant                                |

点击"English",如下所示,输入用户名(xxx@uibe.edu.cn)、密码 即可进入邮箱英文版页面。

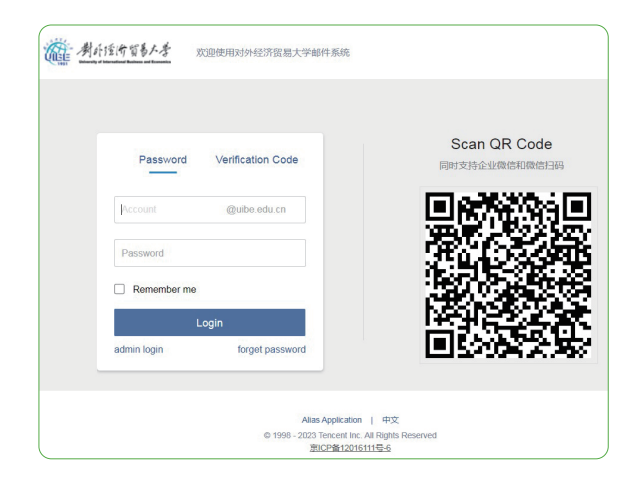